# **CS578: Internet of Things**

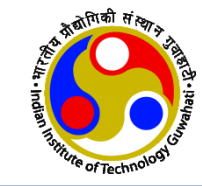

# Introduction to Arduino Programming

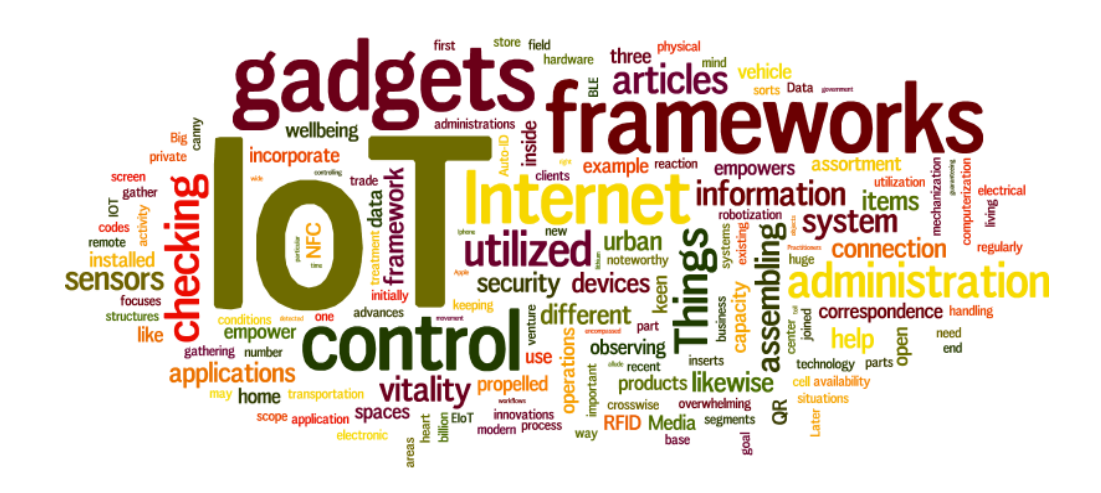

Dr. Manas Khatua

### Assistant Professor, Dept. of CSE, IIT Guwahati

E-mail: manaskhatua@iitg.ac.in

"If you want peace of mind, do not find fault with others. Rather learn to see your own faults." - Ma Sarada Devi

## Introduction

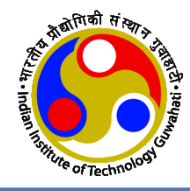

- The Arduino Software (IDE) allows you to write programs (i.e. sketches) and upload them to your board.
- A sketch is consists of two **mandatory** functions:
  - ✓ Setup() -- it is executed once
  - Loop() -- it is executed repeatedly
- Setup() is used for
  - $\checkmark$  initialization of serial communication
  - ✓ defining pinMode
  - ✓ declaring variables
- Loop() is used for
  - ✓ writing the main code which has to execute continuously.
  - e.g. reading inputs from the sensors, triggering outputs to the external device, etc.

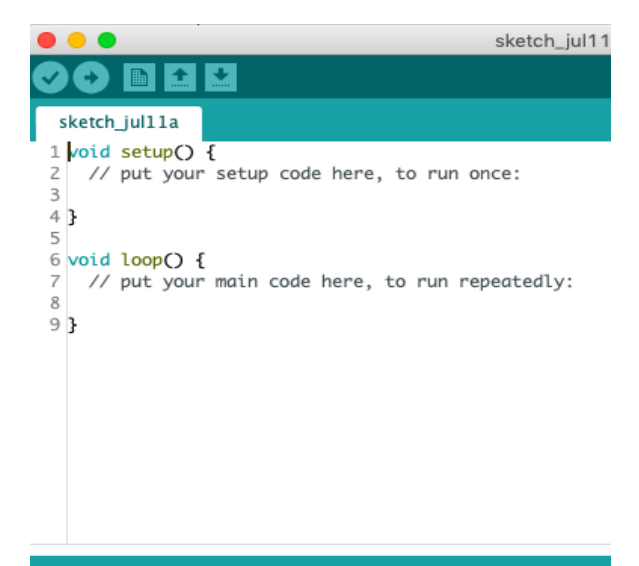

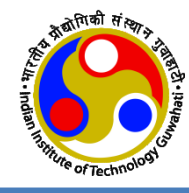

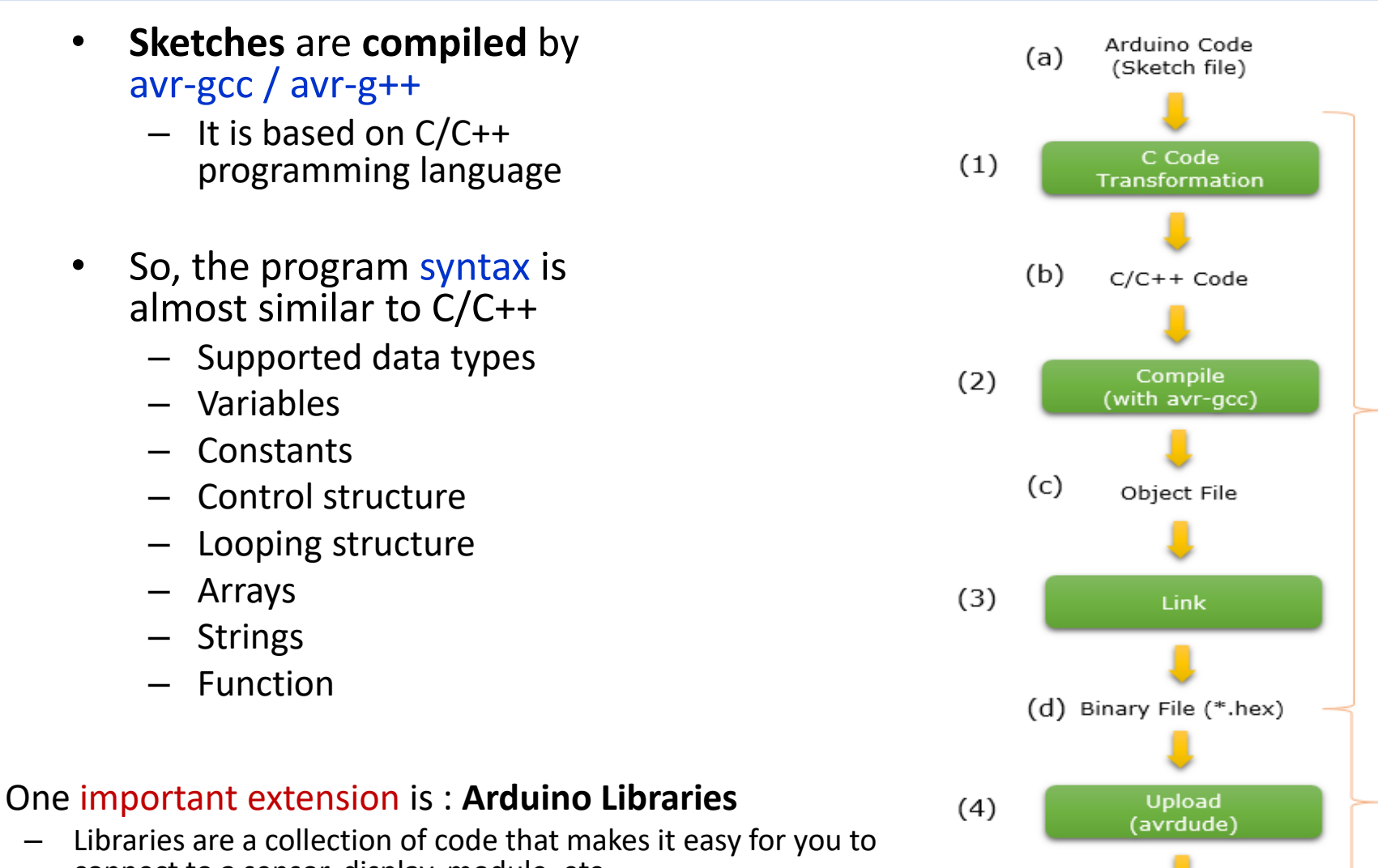

connect to a sensor, display, module, etc.

Hex code loaded onto Arduino Board

(e)

## Variables

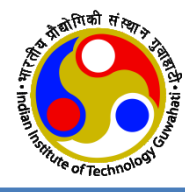

#### Constants

HIGH | LOW INPUT | OUTPUT | INPUT\_PULLUP LED\_BUILTIN true | false Floating Point Constants Integer Constants

#### Conversion

(unsigned int) (unsigned long) byte() char() float() int() long() word()

#### Data Types

array bool boolean byte char double float int long short size t string String() unsigned char unsigned int unsigned long void word

#### Variable Scope & Qualifiers

const

scope

static

volatile

#### Utilities PROGMEM sizeof()

## **Operators & Structures**

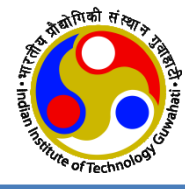

| Sketch            | Arithmetic Operators                | Point   |
|-------------------|-------------------------------------|---------|
| loop()            | % (remainder)                       | & (ref  |
| setup()           | * (multiplication)                  | * (der  |
|                   | + (addition)                        |         |
| Control Structure | - (subtraction)                     |         |
|                   | / (division)                        | Bitwi   |
| break             | = (assignment operator)             | & (bit  |
| continue          |                                     | << (bi  |
| dowhile           |                                     | >> (bi  |
| else              | Comparison Operators                | ^ (bitv |
| for               | != (not equal to)                   | (bitv   |
| goto              | < (less than)                       | ~ (bity |
| if                | <= (less than or equal to)          |         |
| return            | == (equal to)                       | _       |
| switchcase        | > (greater than)                    | Com     |
| while             | $\geq = (greater than or equal to)$ | %= (c   |

#### **Further Syntax**

#define (define)
#include (include)
/\* \*/ (block comment)
// (single line comment)
; (semicolon)
{} (curly braces)

#### **Boolean Operators**

! (logical not) && (logical and) || (logical or)

#### **Pointer Access Operators**

- & (reference operator)
- \* (dereference operator)

#### **Bitwise Operators**

& (bitwise and) << (bitshift left) >> (bitshift right) ^ (bitwise xor) | (bitwise or) ~ (bitwise not)

#### **Compound Operators**

%= (compound remainder) &= (compound bitwise and) \*= (compound multiplication) ++ (increment) += (compound addition) -- (decrement) -= (compound subtraction) /= (compound division) ^= (compound bitwise xor) |= (compound bitwise or)

## **Few Built-in Functions**

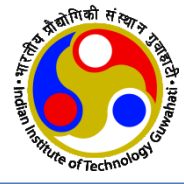

https://www.arduino.cc/reference/en/

| • | pinMode (pin, mode)                                                                                                    |                           |
|---|----------------------------------------------------------------------------------------------------|---------------------------|
|   | <ul> <li>It configures the specified pin to behave either as input or as output</li> <li>By default the digital pins in Arduino function as input.</li> </ul>                                                                                                    | pinMode(9,OUTPUT);        |
|   | <ul> <li>pin: is the number of the pin whose mode needs to be set</li> <li>mode: can be INPUT, OUTPUT, INPUT_PULLUP.</li> </ul>                                                                                                    |                           |
| • | <b>digitalReadPin(pin)</b> <ul> <li>Reads the value from a specified digital pin, either HIGH or LOW.</li> </ul>                                                                                                    | val = digitalRead(inPin); |
| • | <ul> <li>digitalWrite(pin, value)</li> <li>Used for output by using the LOW/HIGH logic level (i.e. 0V / 5V)</li> <li>value: LOW / HIGH</li> </ul>                                                                                                    | digitalWrite(10,HIGH);    |
| • | analogRead(pin)                                                                                                    |                           |
|   | <ul> <li>Access and gets value from a particular Analog pin having 10-bit resolution (i.e. 10-bit ADC)</li> <li>Returns: 0-1023 (integer)</li> <li>Arduino UNO yields a resolution between readings of: 5 volts / 1024 units. It will map input voltages between 0 and the operating voltage(5V or 3.3V) into integer values between 0 and 1023.</li> <li>The input range can be changed using analogReference()</li> </ul> | val = analogRead(A3);     |
| • | analogWrite(pin, value)                                                                                                    |                           |
|   | <ul> <li>Write the analog value (PWM wave) to a pin</li> <li>value: it is the duty cycle value between 0 and 255 (as 6 pins).</li> </ul>                                                                                                    | analogWrite(9, val / 4);  |

Note: analogRead values go from 0 to 1023, analogWrite values from 0 to 255

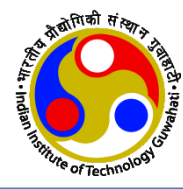

### delay(ms)

- Pause the program for the amount of time (in millisecond) specified by ms
- Serial.begin( speed )
  - It sets the **speed** in bps (baud rate) for serial data transmission from computer to Arduino board

#### • Serial.available ()

Returns: the number of bytes (characters) available to read

#### Serial.print( value )

- Print data to the serial port as human-readable ASCII text
- Numbers are printed using ASCII character for each digit
- Floats are printed as ASCII digits (upto 2 decimal places)
- Bytes are send as a single character
- Characters and Strings are sent as is.

#### Serial.print( value, format)

- The optional 2<sup>nd</sup> argument specifies the base (format) to use
- format: BIN / OCT / DEC / HEX
- Serial.println(value), Serial.println(value, format)
  - Additionally it returns the number of bytes written

delay(1000); // wait for a second

Serial.begin(9600);

if (Serial.available() > 0) { }

Serial.print("I received: ");

Serial.print(i,DEC); // Print Decimal value of number i

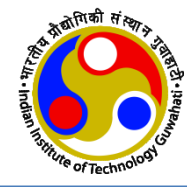

- Serial.read()
  - Reads incoming serial data.
- Serial.write(val) or .write(str) or .write(buf, len)
  - Writes binary data to the serial port.
  - This data is sent as a byte or series of bytes; to send the characters representing the digits of a number use the <u>print()</u> function instead.
- Trigonometry:
  - cos()
  - sin()
  - tan()
- Math:
  - abs()
  - max()
  - min()
  - pow()
  - sq()
  - sqrt()
  - random()
  - randomSeed()

incomingByte = Serial.read();

Serial.write(45); // send a byte with the value 45

int bytesSent = Serial.write("hello"); //send the
string "hello" and return the length of the string.

## **Example 1:** Digital Read-Write

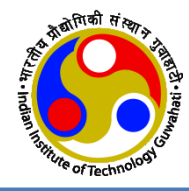

- Objective:
  - Turns on and off a LED connected to digital pin 13, when pressing a pushbutton attached to pin 2.

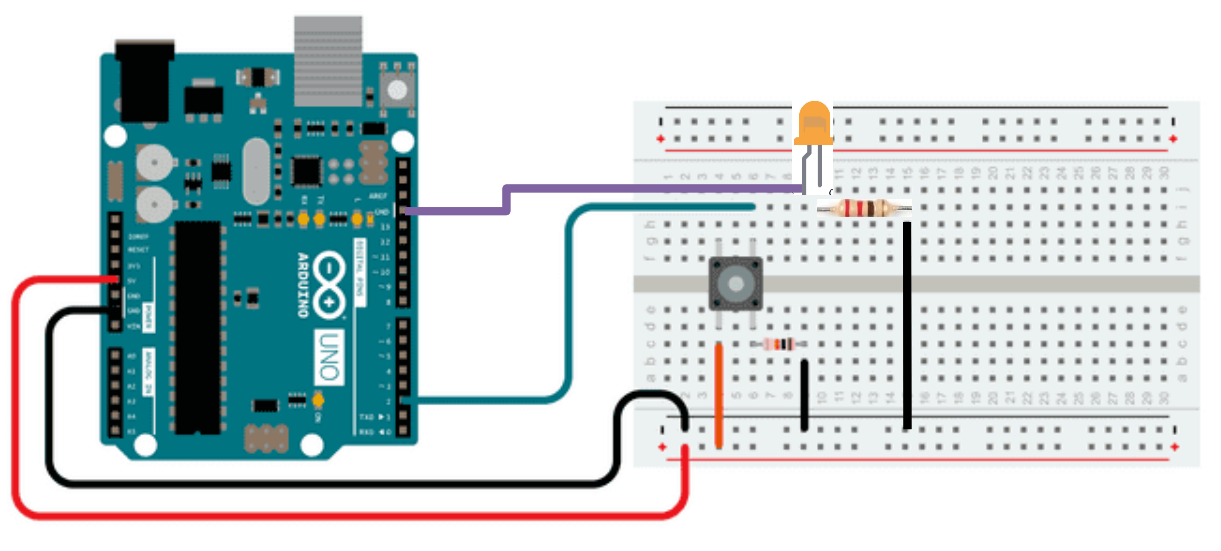

- The circuit:
  - LED attached from pin 13 to ground through 220 ohm resistor
  - One leg of the Pushbutton attached to pin 2
  - That same leg of the button connects through a pull-down resistor (here 10K ohm) to ground.
  - The other leg of the button connects to the 5 volt supply.

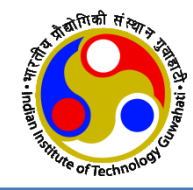

#### 🥯 Button | Arduino 1.8.19 (Windows Store 1.8.57.0)

```
File Edit Sketch Tools Help
// constants won't change. They're used here to set pin numbers:
const int buttonPin = 2;
                              // the number of the pushbutton pin
const int ledPin = 13:
                             // the number of the LED pin
// variables will change:
int buttonState = 0;
                              // variable for reading the pushbutton status
void setup() {
  // initialize the LED pin as an output:
  pinMode(ledPin, OUTPUT);
  // initialize the pushbutton pin as an input:
  pinMode (buttonPin, INPUT);
void loop() {
  // read the state of the pushbutton value:
  buttonState = digitalRead(buttonPin);
  // check if the pushbutton is pressed. If it is, the buttonState is HIGH:
  if (buttonState == HIGH) {
    // turn LED on:
    digitalWrite(ledPin, HIGH);
  } else {
    // turn LED off:
    digitalWrite(ledPin, LOW);
```

- When the pushbutton is open (unpressed)
  - there is no connection between the two legs of the pushbutton, so the pin is connected to ground (through the pull-down resistor) and we read a LOW.
- When the button is closed (pressed)
  - it makes a connection between its two legs, connecting the pin to 5 volts, so that we read a HIGH.

## **Example 2:** Binary Counter in LED

#### • Requirements:

- Arduino UNO
- USB connector
- Breadboard
- 4 piece LEDs
- 4 piece 1K ohm resistor
- Arduino IDE

### • Connection:

- Place the LED and resistor on breadboard
- Connect the bradboard power with Arduino
- Connect the LED with Arduino
- Connect the Arduino board with PC/Laptop

### Arduino Programming

- Install IDE in PC/Laptop
- Run the IDE
- Select the Arduino board in IDE
- Select the connected COM port
- Start writing new sketch

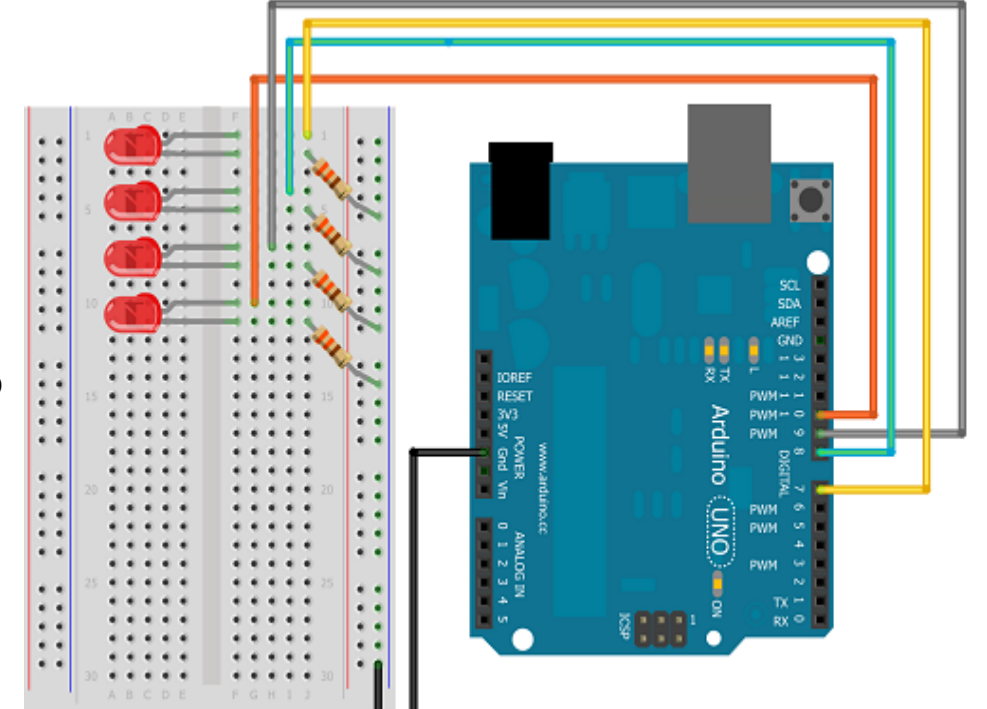

![](_page_10_Picture_21.jpeg)

## **Sketch of Binary Counter**

![](_page_11_Picture_1.jpeg)

```
Ð
                                                          Q
                                                                                                                          Ø
                                                          -
  BinaryCountInLED
                                                                  sketch_sep17a§
int animationSpeed = 0;
                                                                      Serial.println(i,BIN); // Print binary equivalent
int ledPin10 = 10;
int ledPinl1 = 11;
                                                                      number = isl; //check if bit 1 is 1 by ANDing with 1
int ledPin12 = 12;
                                                                      if(number)
int ledPin13 = 13;
                                                                        digitalWrite(ledPin10,HIGH);
                                                                      else
void setup() { // put your setup code here, to run once:
                                                                        digitalWrite(ledPin10,LOW);
  Serial.begin(9600); //initialize serial communication
  int i=0:
                                                                      number = is2; //check if bit 2 is 1 by ANDing with 2
  int ledPin = 10;
                                                                      if(number)
  for (i=0;i<4;i++)
                                                                        digitalWrite(ledPinll,HIGH);
                                                                      else
    pinMode(ledPin,OUTPUT);
                                                                        digitalWrite(ledPinll,LOW);
    digitalWrite(ledPin,LOW); // make LED1 to LED4 OFF
    ledPin = ledPin + 1;
                                                                      number = is4; //check if bit 3 is 1 by ANDing with 4
  }
                                                                      if(number)
  Serial.println("Binary count in LEDs");
                                                                        digitalWrite(ledPinl2,HIGH);
  Serial.println("On the serial monitor");
                                                                      else
                                                                        digitalWrite(ledPinl2,LOW);
void loop() { // put your main code here, to run repeatedly:
                                                                      number = is8; //check if bit 4 is 1 by ANDing with 8
  animationSpeed = 4000;
                                                                      if(number)
  int i; int number = 0;
                                                                        digitalWrite(ledPin13,HIGH);
  Serial.println("Decimal and Equivalent Binary");
                                                                      else
  for (i=0;i<16;i++) {
                                                                        digitalWrite(ledPinl3,LOW);
      Serial.print('\t');
                                                                      delay(animationSpeed);
      Serial.print(i, DEC); // Print Decimal number
                                                                  }
      Serial.print('\t');
```

![](_page_12_Figure_0.jpeg)

## **Read Analog Voltage**

![](_page_13_Picture_1.jpeg)

- ADC provide digital output which is proportional to analog value.
- To know what is input analog value, we need to convert the received digital value back to analog value through program.

```
Aout = digital value * (Vref/2^n - 1)
```

- Example:
  - digital value = 512 and ADC is 10-bit with 5V Vref.
  - What analog voltage is giving the respective digital value?

Aout = 512 \* (5 V / 1023) = 2.5 V

### digitalValue = analogRead (pin)

*pin* - number of analog pin which we want to read *digitalValue*: 0 – 1023

## **Example: Read Analog Voltage**

```
// select the input pin for the potentiometer
int sensorPin = A0:
// variable to store the value coming from the sensor
int digitalValue = 0;
float analogVoltage = 0.00;
void setup() {
      Serial.begin(9600);
}
void loop() {
     // read the value from the analog channel
     digitalValue = analogRead(sensorPin);
     Serial.print("digital value = ");
      //print digital value on serial monitor
     Serial.print(digitalValue);
     //convert digital value to analog voltage
     analogVoltage = (digitalValue * 5.00)/1023.00;
     Serial.print(" analog voltage = ");
     Serial.println(analogVoltage);
     delay(1000);
```

![](_page_14_Picture_2.jpeg)

**Pin 1 & 3 of Potentiometer**: connect them to Vcc and GND of Arduino

**Pin 2 of Potentiometer**: Connect with A0 pin of Arduino

## **Example: Read Analog Voltage**

![](_page_15_Picture_1.jpeg)

// select the input pin for the potentiometer
int sensorPin = A0;
// variable to store the value coming from the sensor
int digitalValue = 0;
float analogVoltage = 0.00;

void setup() {

Serial.begin(9600);

```
}
```

void loop() {

// read the value from the analog channel digitalValue = analogRead(sensorPin); Serial.print("digital value = "); //print digital value on serial monitor Serial.print(digitalValue); //convert digital value to analog voltage analogVoltage = (digitalValue \* 5.00)/1023.00; Serial.print(" analog voltage = "); Serial.println(analogVoltage); delay(1000); 💿 COM4 (Arduino/Genuino Uno)

| digital | value = | 0 a: | nalog voltage = 0.00  |
|---------|---------|------|-----------------------|
| digital | value = | 0 a: | nalog voltage = 0.00  |
| digital | value = | 30 4 | analog voltage = 0.15 |
| digital | value = | 66 8 | analog voltage = 0.32 |
| digital | value = | 171  | analog voltage = 0.84 |
| digital | value = | 275  | analog voltage = 1.34 |
| digital | value = | 331  | analog voltage = 1.62 |
| digital | value = | 400  | analog voltage = 1.96 |
| digital | value = | 459  | analog voltage = 2.24 |
| digital | value = | 475  | analog voltage = 2.32 |
| digital | value = | 482  | analog voltage = 2.36 |
| digital | value = | 502  | analog voltage = 2.45 |
| digital | value = | 517  | analog voltage = 2.53 |
| digital | value = | 543  | analog voltage = 2.65 |
| digital | value = | 588  | analog voltage = 2.87 |
| digital | value = | 595  | analog voltage = 2.91 |
| digital | value = | 598  | analog voltage = 2.92 |
| digital | value = | 736  | analog voltage = 3.60 |
| digital | value = | 939  | analog voltage = 4.59 |
| digital | value = | 974  | analog voltage = 4.76 |
| digital | value = | 998  | analog voltage = 4.88 |
| digital | value = | 1014 | analog voltage = 4.96 |
| digital | value = | 1019 | analog voltage = 4.98 |
| digital | value = | 1022 | analog voltage = 5.00 |
|         |         |      |                       |

Autoscroll

#### 08-08-2024

## Write Analog Value

- Digital control is used to create a square wave, a signal switched between ON and OFF.
- This on-off pattern can simulate voltages in between Vcc and GND.
  - ✓ by changing the portion of the time the signal spends ON versus the time that the signal spends OFF
- The analogWrite(value) is on a scale of 0 255.
  - ✓ Zero value means 0% duty cycle, 255 value means 100% duty cycle.

![](_page_16_Figure_7.jpeg)

![](_page_16_Picture_8.jpeg)

## **Example:** Write Analog Value

![](_page_17_Picture_1.jpeg)

#### 🥯 AnalogInOutSerial | Arduino 1.8.19 (Windows Store 1.8.57.0) File Edit Sketch Tools Help New Ctrl+N Open... Ctrl+O Open Recent Sketchbook $\triangle$ Examples Built-in Examples Close Ctrl+W from 0 to 255 and uses 01.Basics Save Ctrl+S an output pin. 02.Digital Save As... Ctrl+Shift+S 03.Analog AnalogInOutSerial Page Setup Ctrl+Shift+P 04.Communication AnalogInput Print Ctrl+P 05.Control AnalogWriteMega 06.Sensors Calibration Preferences Ctrl+Comma 07.Display Fading Ctrl+O Ouit 08.Strings Smoothing modified 9 Apr 2012 09.USB by Tom Igoe 10.StarterKit BasicKit 11.ArduinoISP This example code is in

**OUTPUT: LED Dimming by Potentiometer** 

![](_page_17_Picture_4.jpeg)

### Pin 1 & 3 of Potentiometer:

connect them to Vcc and GND of Arduino

**Pin 2 of Potentiometer**: Connect with A0 pin of Arduino

One **LED** connected with digital pin 9 and grounded through 220 ohm or 1 Kohm resistor

## **Lessons Learned**

![](_page_18_Picture_1.jpeg)

- ✓ What is Arduino Programming
- ✓ Syntax of Arduino Programming
- ✓ Supporting variable, structures, operators
- ✓ In-Built Arduino Function Library
- ✓ Programming example LED blink
- Program and Demo on binary counter in LED
- ✓ Analog Read and Write

![](_page_19_Picture_0.jpeg)

# **Thanks!**

![](_page_19_Picture_2.jpeg)